#### Ako skontrolovať a povoliť 4G/5G siete v Android zariadení?

Presný postup sa môže mierne líšiť v závislosti od konkretného zariadenia, resp. konkrétnej verzie operačného systému Android.

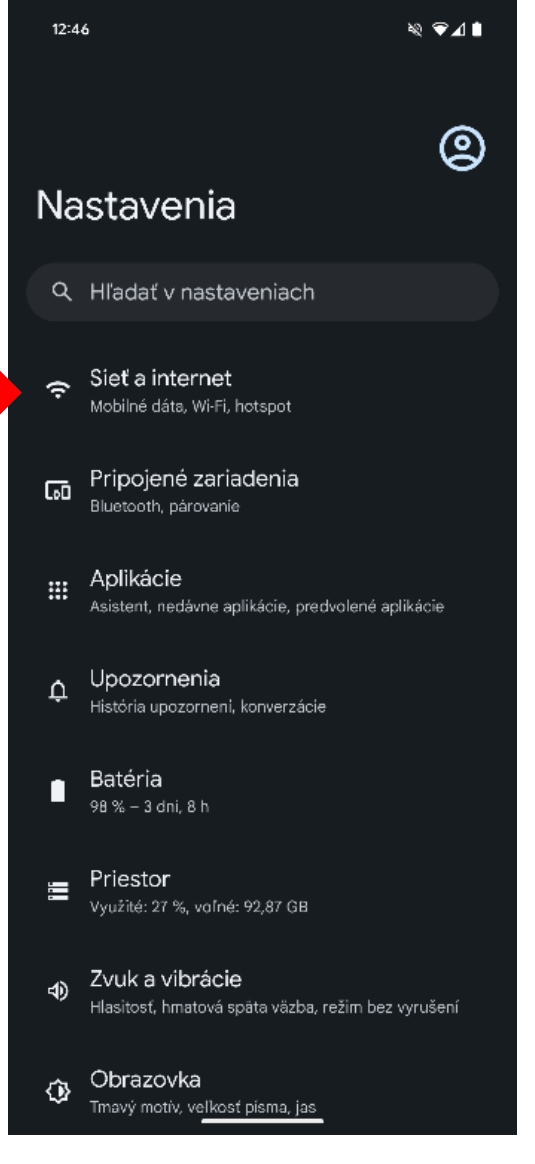

1. V nastaveniach vyberte možnosť Sieť a internet

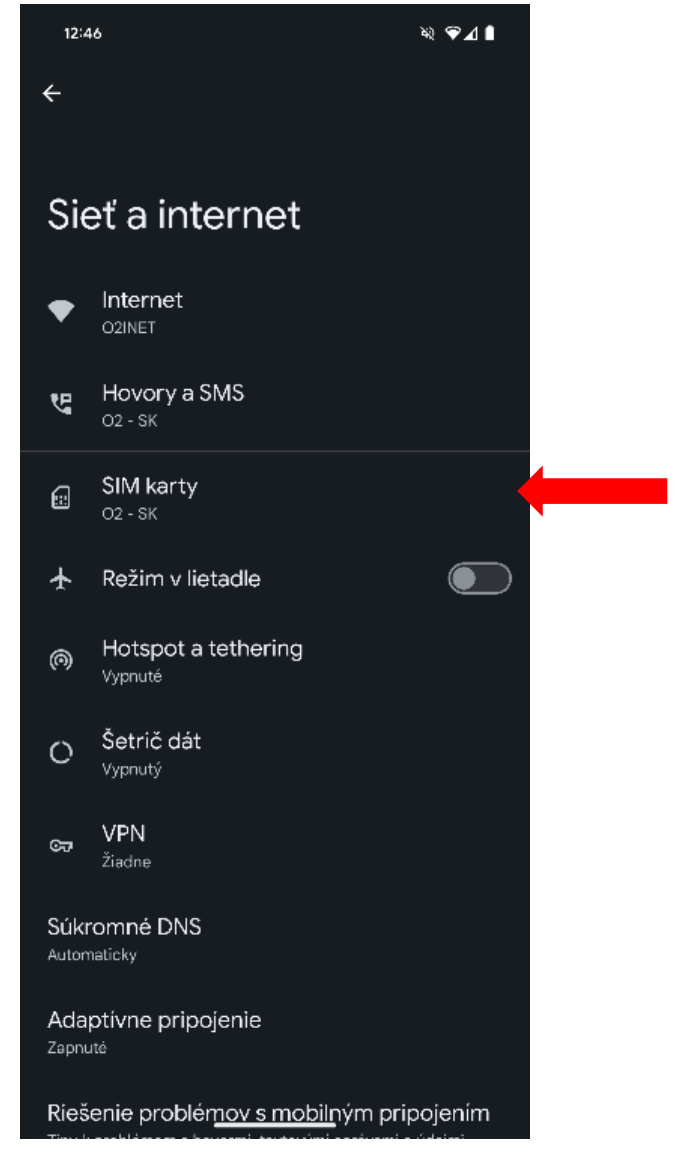

2. Kliknite na sekciu SIM karty

# Podpora 4G vo vašom zariadení

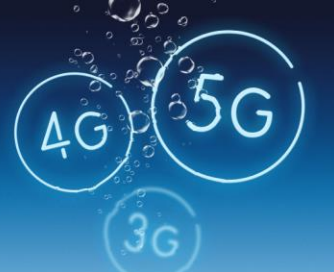

| 12:4 | 46 💐 🗣⊿ 🕯                                                     |
|------|---------------------------------------------------------------|
| ÷    |                                                               |
|      |                                                               |
| SI   | M karty                                                       |
|      | O2 – SK<br>Aktivna / Predvolené pre mobilné dáta, hovory, SMS |
| +    | Pridať SIM kartu                                              |
|      |                                                               |
|      |                                                               |
|      |                                                               |
|      |                                                               |
|      |                                                               |
|      |                                                               |
|      |                                                               |
|      |                                                               |
|      |                                                               |
|      |                                                               |
|      |                                                               |
|      |                                                               |
|      |                                                               |

3. Kliknite na aktívnu SIM kartu **(O2 - SK)** 

| 12:46                                 | ×                                                 | ? ♥⊿ ∎ |
|---------------------------------------|---------------------------------------------------|--------|
| ← 02                                  | 2 - SK                                            | 1      |
| Roaming<br>Pripájat sa                | g<br>k dátovým službám pri roamingu               |        |
| <b>Spotreb</b><br>18. 11. – 17. 1     | <b>a dát aplikáciami</b><br>12. spotreba 25,37 kB |        |
| Dátové                                | upozornenie a limit                               |        |
| Volanie<br>Používať na<br>(odportičer | cez 4G<br>v zlepšenie hlasových hovorov služby 4G |        |
| Prefe                                 | erovaný typ siete                                 |        |
| ۲                                     | 5G (odporúčané)                                   |        |
| 0                                     | 4G                                                |        |
| 0                                     | 3G                                                |        |
|                                       |                                                   |        |
| Volanie (<br>Volanie cez              | cez Wi-Fi<br><sup>WI-FI</sup>                     |        |
|                                       |                                                   |        |
| Vybrať s                              | ieť automaticky                                   |        |
|                                       |                                                   |        |
| Názvy p                               | rístupov <u>ých bodov</u>                         |        |

4. Vyberte **Preferovaný typ siete** a vyberte možnosť **4G, respektíve 5G,** ak je táto možnosť dostupná

### Podpora 4G vo vašom zariadení

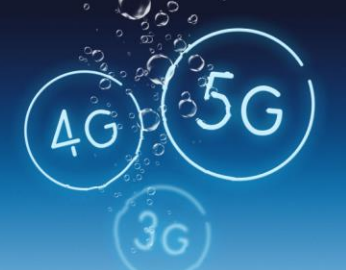

### Ako aktivovať VoLTE (Volanie cez 4G) v systéme Android?

Presný postup sa môže mierne líšiť v závislosti od konkretného zariadenia, resp. konkrétnej verzie operačného systému Android.

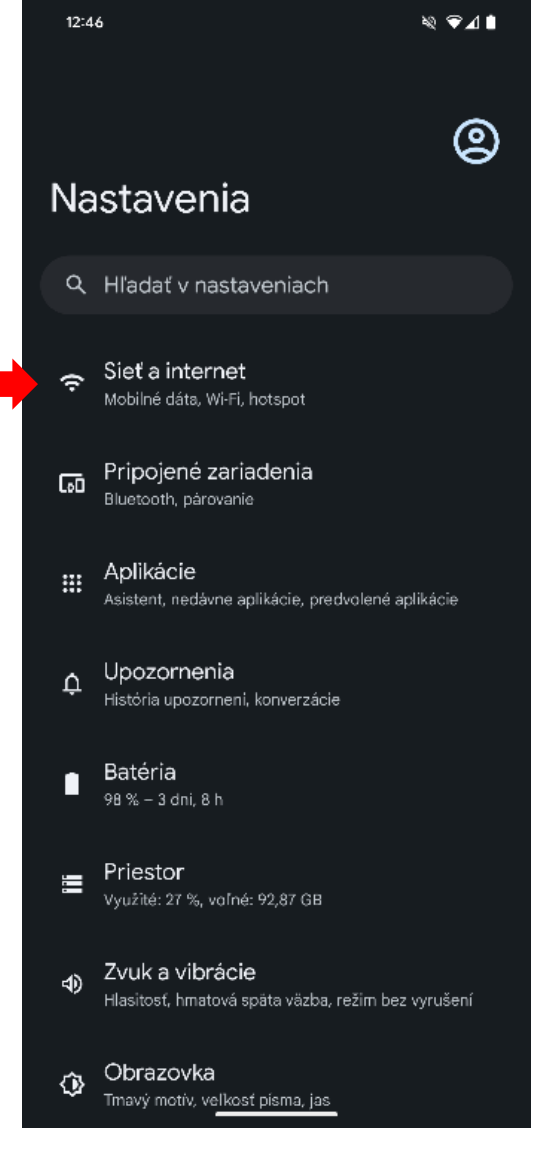

1. V nastaveniach vyberte možnosť **Sieť** *a internet* 

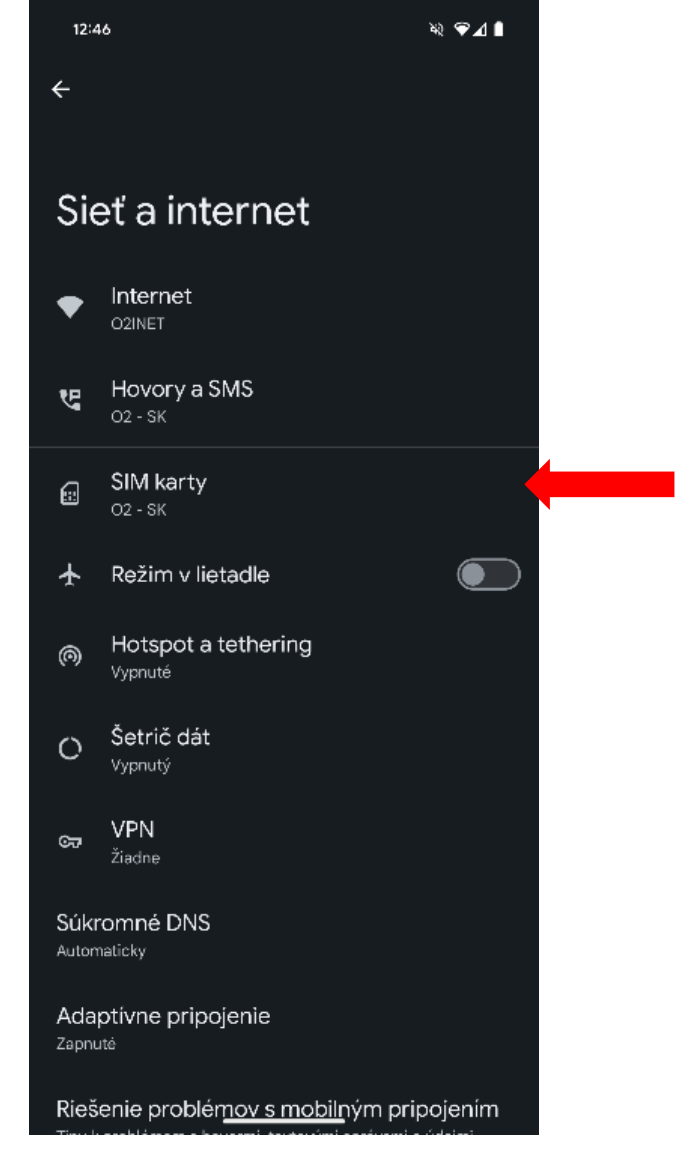

2. Kliknite na SIM karty

# Podpora 4G vo vašom zariadení

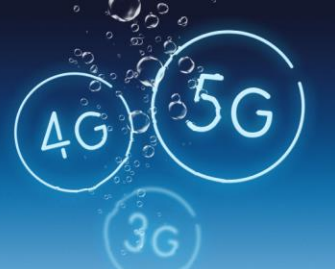

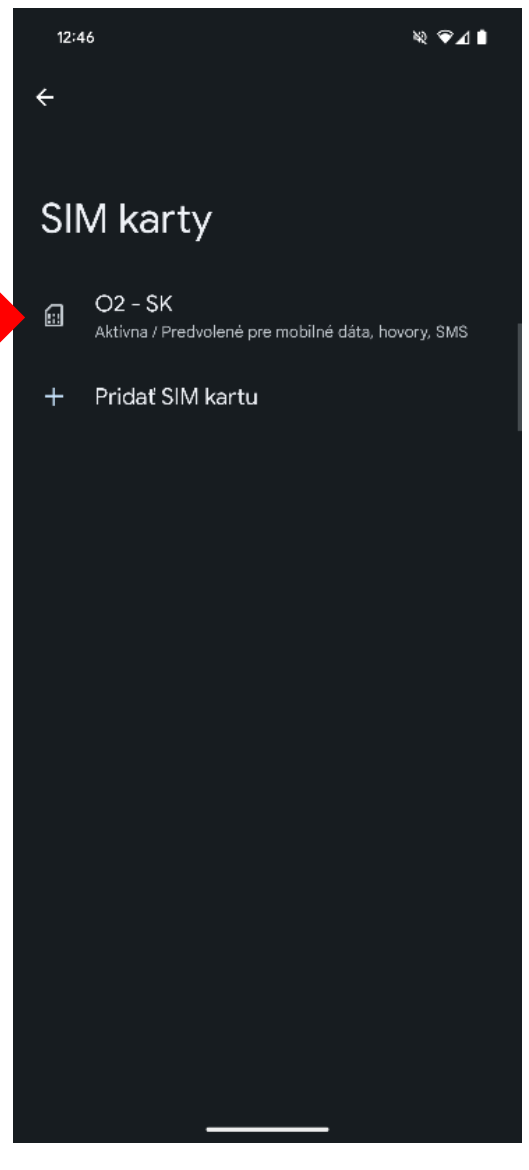

3. Kliknite na aktívnu SIM kartu **(O2 - SK)** 

| 12:46                                                                              | ≋ ⊋⊿∎ |
|------------------------------------------------------------------------------------|-------|
| ← O2 - SK                                                                          | 1     |
| <b>Roaming</b><br>Pripájať sa k dátovým službám pri roamingu                       |       |
| Spotreba dát aplikáciami<br>18. 11. – 17. 12. spotreba 25,37 kB                    |       |
| Dátové upozornenie a limit                                                         |       |
| Volanie cez 4G<br>Používať na zlepšenie hlasových hovorov služby 4<br>(odporúčané) | g 🌑   |
| Preferovaný typ siete<br>5G (odporúčané)                                           |       |
| <b>Verzia nastavení operátora</b><br>o2_sk-52000000003.7<br>2023-09-27             |       |
| Volanie                                                                            |       |
| Volanie cez Wi-Fi<br>Volanie cez Wi-Fi                                             |       |
| Sieť                                                                               |       |
| Vybrať sieť automaticky                                                            |       |
| <b>Vybrať sieť</b><br>O2 - SK volanie cez Wi-Fi                                    |       |
| Názvy prístupov <u>ých bodov</u>                                                   |       |
|                                                                                    |       |

4. Označte možnosť Volanie cez 4G / VoLTE